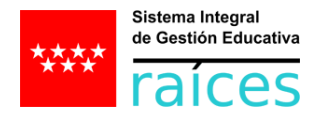

## GUÍA PARA LOS TUTORES DE ALUMNOS PARA EL ACCESO A RAÍCES – ROBLE.

La primera vez que el tutor entre en el sistema, con las credenciales que ha recibido por email, accederá a una primera pantalla donde se le pedirá su NIF, NIE o PASAPORTE (identificación que conste en Raíces facilitada por el usuario al centro educativo e informada por éste en Raíces). Si la persona introduce correctamente su NIF/NIE/Pasaporte accederá al sistema y podrá modificar la contraseña recibida en el primer acceso.

Esta opción está disponible en Raíces y en la APP Roble.

# Acceso por primera vez de un usuario que ha recibido las credenciales por correo. Descripción del proceso.

El usuario introduce la clave y contraseña que ha recibido:

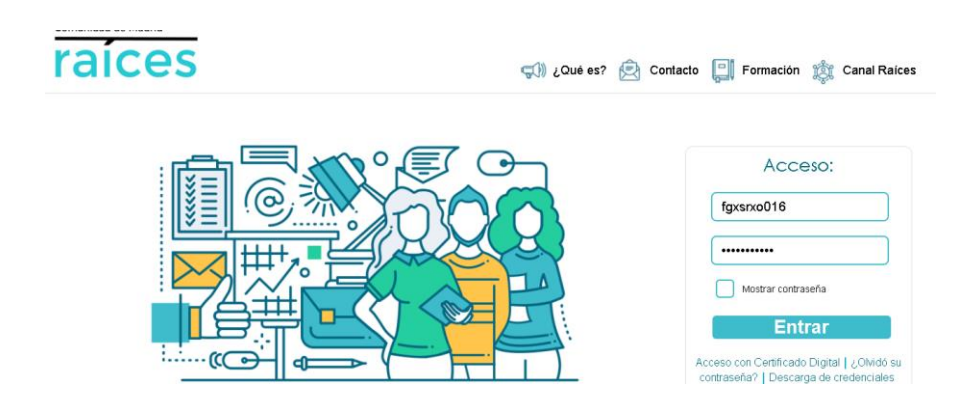

Al pulsar el botón "Entrar", si las credenciales son correctas, se accede a la siguiente pantalla:

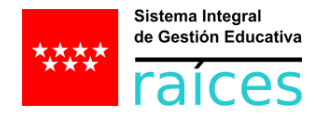

# Raíces.

En este caso DNI:

#### Aparece el siguiente mensaje:

| https:// <b>formaraiœs.madrid.org</b> /raiz_app/jsp/ger | neral/CambClavePrimerAccjsp?rndval=AELCAEYXFFAEGSAEQW                                             |
|---------------------------------------------------------|---------------------------------------------------------------------------------------------------|
|                                                         | formaraices.madrid.org dice                                                                       |
|                                                         | Se ha detectado que su contraseña no ha sido modificada nunca.<br>Debe usted introducir una nueva |
|                                                         | Aceptar                                                                                           |
|                                                         |                                                                                                   |

Al pulsar "Aceptar" se accede a una pantalla en la que se solicita la validación de su identificación habitual. El usuario podrá elegir el tipo de documento que tenga informado la persona en Raíces: DNI/NIF/NIE o Pasaporte. Se solicitará el correspondiente dato.

| Tipo de identificación                                                                           | DNI                              | DNI                      |                     |  |     |          |
|--------------------------------------------------------------------------------------------------|----------------------------------|--------------------------|---------------------|--|-----|----------|
| <ul> <li>Cambio de clave - Google Chrome</li> <li>https://valraices.madrid.org/raiz_6</li> </ul> | pp/jsp/general/CambClav          | ePrimerAcc.jsp?rndval=PM | IHKAELCFFDRKVHKAEHK |  | - C | ⊐ ×<br>Q |
|                                                                                                  | Identifica<br>DNI/NIE<br>Validar | ción<br>*                |                     |  |     |          |

#### Si introducimos un identificador distinto al del usuario indica el error

| 🚱 Cambio de clave - Google Chrome                  |                                                    |  | × |
|----------------------------------------------------|----------------------------------------------------|--|---|
| https://valraices.madrid.org/raiz_app/jsp/general/ | CambClavePrimerAcc.jsp?rndval=PMHKAELCFFDRKVHKAEHK |  | Q |
|                                                    | Identificadón<br>DNI/NE: * 70056339H<br>Vuldur     |  |   |
|                                                    |                                                    |  |   |

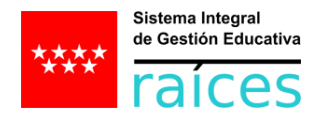

| Aceptar |
|---------|
|         |

## No permite continuar y sigue solicitando el identificador

| O Cambio de clave - Google Chrome                  |                                                    | - | × |
|----------------------------------------------------|----------------------------------------------------|---|---|
| https://valraices.madrid.org/raiz_app/jsp/general/ | CambClavePrimerAcc.jsp?rndval=PMYXQWPMPMPMYXAEKVQW |   | Q |
|                                                    | Identificación DN/NE * [ Valdar                    |   |   |

#### Si introduce el NIF correcto, y se pulsa 'Validar'

| 📀 Cambio de clave - Google Chrome                   |                                                    | - | $\times$ |
|-----------------------------------------------------|----------------------------------------------------|---|----------|
| https://valraices.madrid.org/raiz_app/jsp/general/0 | CambClavePrimerAcc.jsp?rndval=KVGSDRYXAEQWDRQWLCAE |   | Q        |
|                                                     | Identificación<br>DNU/NE * 76116022Y<br>Voldur     |   |          |

#### Se accede a una pantalla que permite modificar la contraseña recibida.

| Cambio de clave - Google Chrome               |                                                                          | - 0 | × |
|-----------------------------------------------|--------------------------------------------------------------------------|-----|---|
| https://valraices.madrid.org/raiz_app/jsp/ger | neral/CambClavePrimerAcc.jsp?rndval=KVGSPMKVPMHKLCAEPMPM                 |     | Q |
|                                               |                                                                          |     |   |
|                                               | Cambin de Clave                                                          |     |   |
|                                               | Lineiro de entre 1                                                       |     |   |
|                                               |                                                                          |     |   |
|                                               | Clave actual: ~                                                          |     |   |
|                                               | Nueva clave                                                              |     |   |
|                                               | Clave nueva: * Confirmación clave nueva: *                               |     |   |
|                                               | La clave debe cumplic las siguientes condiciones:                        |     |   |
|                                               |                                                                          |     |   |
|                                               |                                                                          |     |   |
|                                               | Datos de contacto                                                        |     |   |
|                                               | Correo electrónico: JULYZ@HOTMAILCOM                                     |     |   |
|                                               |                                                                          |     |   |
|                                               | Datos para la recuperación de la clave                                   |     |   |
|                                               | Marque la casilla si desea cambiar de pregunta o modificar la respuesta: |     |   |
|                                               | Pregunta de seguridad: *   Respuesta: *                                  |     |   |
|                                               | Confirmación de la respuesta: *                                          |     |   |
|                                               | Deseo recibir mi nueva clave por                                         |     |   |
|                                               | Correo electrónico     Correo electrónico:                               |     |   |
|                                               | Aceptar                                                                  |     |   |
|                                               | —                                                                        |     |   |
|                                               |                                                                          |     |   |

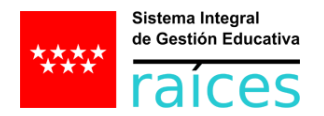

# El sistema avisa sobre las condiciones que han de ser tenidas en cuenta para establecer la nueva contraseña del usuario.

| Cambio de clave - Google Chrome                   |                                                                                                    | <br>1 | $\times$ |
|---------------------------------------------------|----------------------------------------------------------------------------------------------------|-------|----------|
| https://valraices.madrid.org/raiz_app/jsp/general | /CambClavePrimerAcc.jsp?rndval=KVGSPMKVPMHKLCAEPMPM                                                                                                    | 07    | Q        |
|                                                   |                                                                                                    |       |          |
| c                                                 | Sambio de Clave                                                                                                    |       |          |
| L                                                 | Jsuario: mfervaz022                                                                                                    |       |          |
| c                                                 | lave actual: *                                                                                                    |       |          |
|                                                   | Nuera clave                                                                                                    |       |          |
|                                                   | Clave nueva: * Confirmación clave nueva: *                                                                                                    |       |          |
|                                                   | La clave debe cumplir la s'iguientes condiciones:<br>D'Enera al menos una longitud de Sancterse (Betras o números).<br>D'Enegaz por una letta.<br>O No estar compuesta por la misma letra repetida en toda la cadena.<br>O No incluir ningún símbolo de puntuación, como puede ser el punto, la coma o el guion.<br>O No edar compuesta por la misma letra repetida en toda la cadena.<br>O No incluir ningún símbolo de puntuación, como puede ser el punto, la coma o el guion.<br>O No edar compuesta por la misma letra repetida en toda la cadena.<br>O No elar compuesta por la misma letra repetida en toda la cadena.<br>O No elar compuesta por la misma letra repetida en toda la cadena.<br>O No elar compuesta por la misma letra repetida en toda la cadena.<br>D No estar computator de la cadena.<br>Datos de contacto<br>Correo electrónico:<br>assas@HOTMALLCOM |       |          |
|                                                   | Datos para la recuperación de la clave                                                                                                    |       |          |
|                                                   | Marque la casilla si desea cambiar de pregunta o modificar la respuesta:                                                                                                    |       |          |
|                                                   | Pregunta de seguridad: * Segundo apelido de su madre V Respuesta: *                                                                                                    |       |          |
|                                                   | Confirmación de la respuesta: *                                                                                                    |       |          |
|                                                   | Deseo recibir mi nueva clave por                                                                                                    |       |          |
|                                                   | € Correo electrónico Correo electrónico: aaaaaa⊕HOTMAILCOM                                                                                                    |       |          |
|                                                   | Aceptar                                                                                                    |       |          |

Cuando se finaliza se accede a la pantalla inicial de Raíces.

| RAICES.CED.COMUNIDAD DE MADRID - Google Chrome                                        |                                                                                       |                                                                         |             |
|---------------------------------------------------------------------------------------|---------------------------------------------------------------------------------------|-------------------------------------------------------------------------|-------------|
| https://valraices.madrid.org/raiz_a                                                   | pp/jsp/Perfiles.jsp?rndval=PMPMKVFFFFKVYXPMPMPM                                       |                                                                         | <b>07</b> Q |
|                                                                                       | María Victoria , tu perfil es Tutor/a Legal y tu centro es CP INF-PRI - LOS NEGRALES. | Xafra Fernández, Iria<br>3º de Educ.Prima.<br>CP INF-PRI - LOS NEGRALES | 😒 🕒 😵       |
| 1                                                                                     |                                                                                       |                                                                         |             |
| Seguimiento del curso                                                                 |                                                                                       |                                                                         |             |
| Centro                                                                                |                                                                                       | Fill                                                                    |             |
| Comunicaciones                                                                        | 📲 🕄 Bienvenidos/as a Raices                                                           | Novedades                                                               |             |
| Agenda personal                                                                       |                                                                                       |                                                                         |             |
| Mis datos                                                                             | Bienvenidos al CEIP Los Negrales CURSO 2018/19                                        | No tiene actividades hoy                                                |             |
| Seguimiento del curso     Centro     Comunicaciones     Agenda personal     Mis datos | Bienvenidos/as a RaíCes                                                               | Novedades                                                               |             |

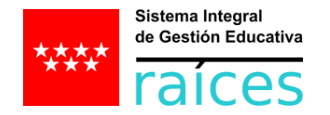

## Roble.

Se recomienda que la primera entrada se haga por web. En cualquier caso, la primera entrada por Roble cuenta también con la identificación previa de la identidad. En las siguientes capturas de pantalla se puede ver:

- La petición de la identificación.
- El mensaje de error en caso de introducir incorrectamente el formato de identificación.
- El mensaje de error en caso de que no coincida el dato de identificación con el registrado previamente en Raíces.

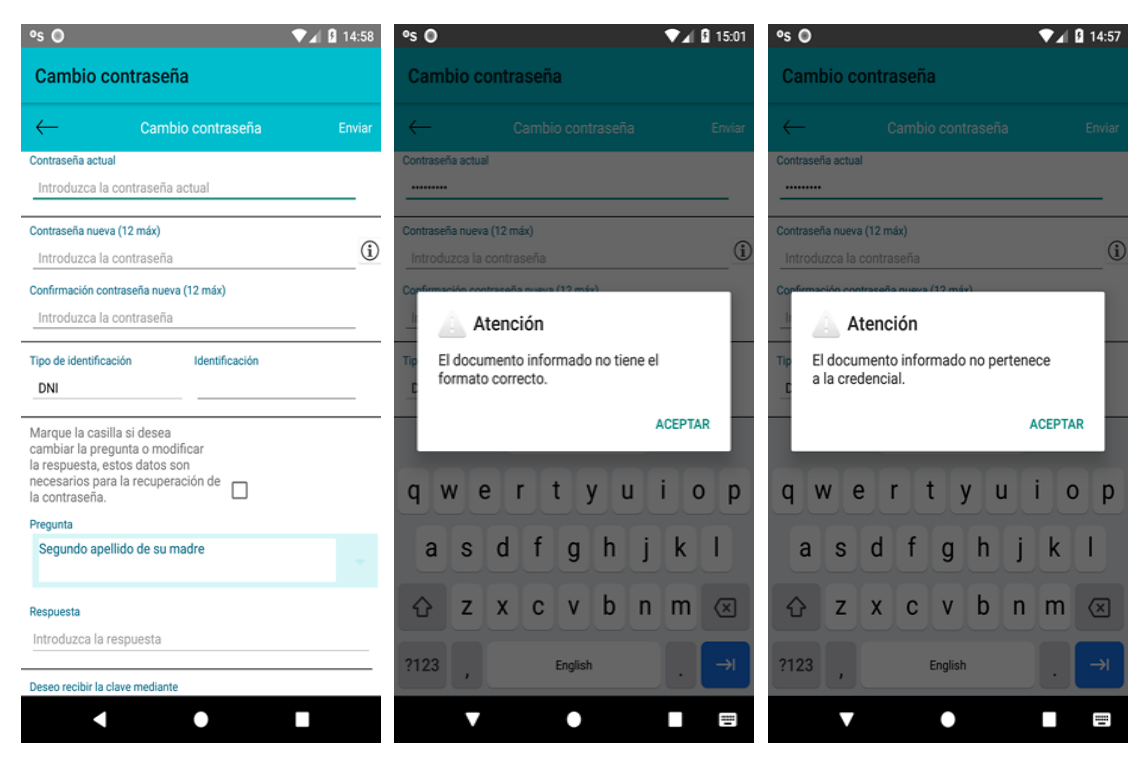